## איפוס סיסמה – MtED פורום

- 1. שיטה 1 באמצעות אימייל שהתקבל מהמערכת (מיד לאחר יצירת החשבון)
  - .a קבלת אימייל מהמערכת בפורמט הבא:

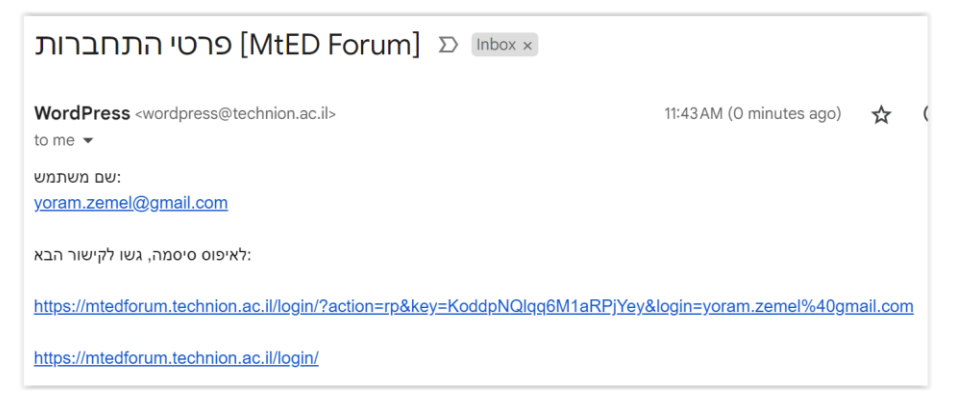

b. יש ללחוץ על הקישור המופיע באימייל, להכניס סיסמה חדשה ולשמור

| יסמה חדשה.                                                                    |                                                                       |
|-------------------------------------------------------------------------------|-----------------------------------------------------------------------|
| • • • • • • • • • •                                                           | •••••                                                                 |
| n                                                                             | זק                                                                    |
| מז: הסיסמה צריכה להיות<br>פחות. כדי לחזק אותה, הי<br>דולות, מספרים וסימנים כ, | : בת שתיים-עשרה תווים<br>שתמשו באותיות קטנות<br>גון ! " ? \$ % ^ & ). |
|                                                                               |                                                                       |

c. לאחר השמירה, יש ללחוץ על "התחבר" ולהכנס לאתר הפורום

|         | הסיסמה אופסה. <u>התחבר</u> |
|---------|----------------------------|
|         | MtED Forum עבור אל         |
| שינוי 🗸 | עברית                      |

## 2. שיטה 2 – באמצעות כפתור "איפוס סיסמה" (אם קיים כבר חשבון במערכת)

- a. לחיצה על כפתור "איפוס סיסמה" (מופיע בצידו הימני של אתר הפורום <u>(mtedforum.technion.ac.il</u>)
  - b. לאחר לחיצה על "איפוס סיסמה" יש להכניס כתובת אימייל וללחוץ "איפוס הססמה שלי".

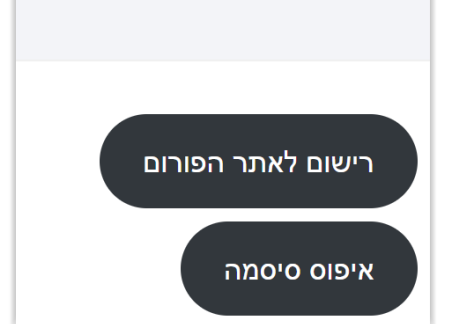

.c מתקבל אימייל בפורמט הבא:

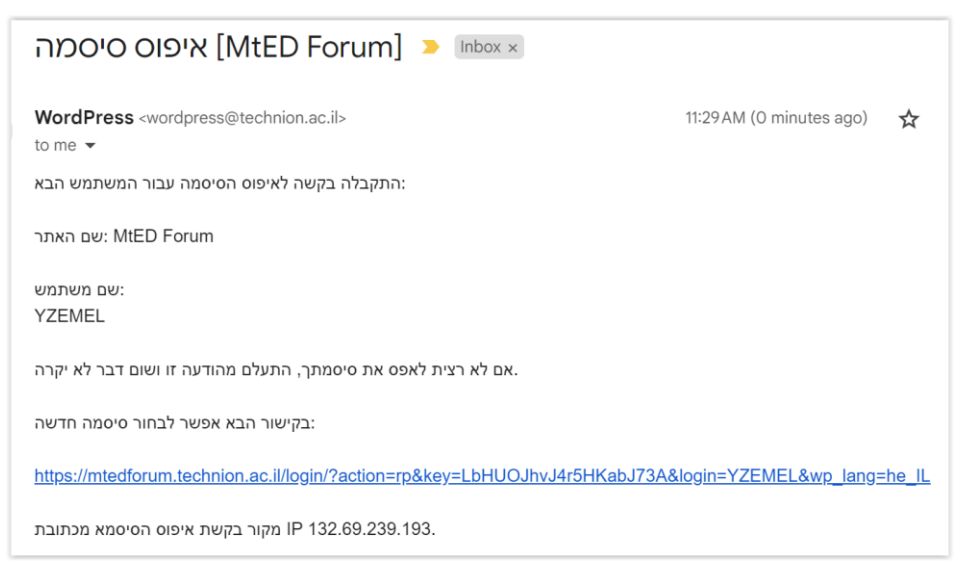

d. יש ללחוץ על הקישור, להכניס סיסמה חדשה ולשמור

| <u>פועל על וורדפרס</u>                          |
|-------------------------------------------------|
| יש להזין סיסמה למטה או ליצור סיסמה חדשה.        |
| סיסמה חדשה                                      |
| <b>%</b>                                        |
| חוזק סיסמה<br>אשר שימוש בסיסמה חלשה             |
| אשר סיסמה חדשה                                  |
| רמז: הסיסמה צריכה להיות בת שתיים-עשרה תווים לפז |
| יצירת סיסמה שמירת סיסמה                         |
| התחבר                                           |
| <u>עבור אל MtED Forum</u>                       |
| שפה עַבְרִית 🗸 שׁפּה 🙀                          |

e. לאחר איפוס הסיסמה, יש ללחוץ על הקישור "התחבר" ולהכנס לאתר הפורום

| <u>פועל על וורדפרס</u>     |
|----------------------------|
| הסיסמה אופסה. <u>התחבר</u> |
| <u>אבור אל MtED Forum</u>  |
| שינוי 🗸 שפה עַבְרִית       |

f. יש להכניס שם משתמש וסיסמה ולהתחבר לאתר הפורום

| פועל על וורדפרס                                |
|------------------------------------------------|
| yoram.zemel@gmail.com שם משתמש או כתובת אימייל |
| סיסמה<br>•••••••••                             |
| זכור אותי 🗆                                    |
| התחבר                                          |
| <u>שחזור סיסמה</u>                             |
| <u>אבור אל MtED Forum</u>                      |
| שפה עברית 🗸 שינוי 🖌                            |